## Account lookup Instructions (Looking at Account Activity)

## Step 1: Select Account Lookup

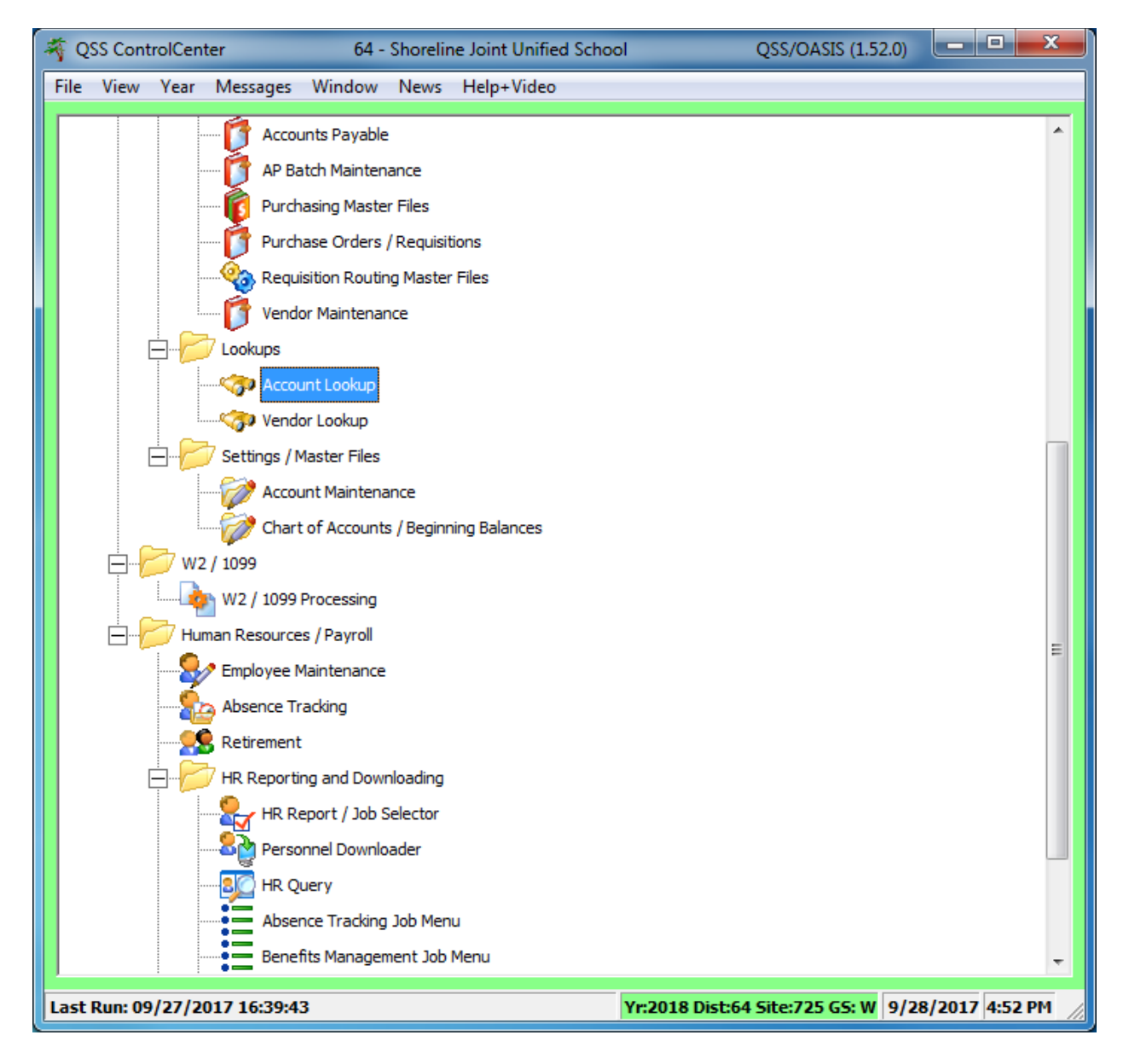

| Step 2: Enter account number. Leave                                                                                                    | ???s as wild cards                                                                                                    | Enter account<br>info                                                                    |         |
|----------------------------------------------------------------------------------------------------|----------------------------------------------------------------------------------------------------|------------------------------------------------------------------------------------------|---------|
|                                                                                                    |                                                                                                    |                                                                                          |         |
| Site Account Lookup         File       Options         Help+Video         Image: Comparison of the temperature of the temperature of temperature of temperatur | 64 - Shoreline Joint United School<br>⇒  □  □  □  □  □  □  □  □                                                                                                    | QSS/OASIS C                                                                              |         |
| Lookup Advanced Search     Search by     District Year FD RESC Y OBJT SO GOAL FT     Account     Advanced     P 64      18     22-2222-2-22222-22                                                                                                    | Image: Show Summary         Image: Show Summary         Image: Show Summary </td <td>Columns to show<br/>GL View<br/>Only Columns to show<br/>C Standard C GL<br/>C All C Minimal</td> <td>,</td> | Columns to show<br>GL View<br>Only Columns to show<br>C Standard C GL<br>C All C Minimal | ,       |
|                                                                                                    |                                                                                                    |                                                                                          |         |
|                                                                                                    |                                                                                                    |                                                                                          |         |
|                                                                                                    |                                                                                                    |                                                                                          |         |
|                                                                                                    |                                                                                                    |                                                                                          |         |
|                                                                                                    |                                                                                                    | 9/28/2017                                                                                | 4:47 PM |

Step 3: Type in only data that you are looking for. The example below shows materials and supplies search (object 4300) for site 107. The remaining is left as a wildcard to bring up everything related to object 4300, site 107.

|            |               | GL Acco             | unt Lookup    |                    |                 |       | 6         | i4 - Shoreline Joint I | Unified School |                |             |                   | QSS/OASIS  | - 0 X        |
|------------|---------------|---------------------|---------------|--------------------|-----------------|-------|-----------|------------------------|----------------|----------------|-------------|-------------------|------------|--------------|
|            | Fi            | le Optio            | ons Help+Vid  | leo                |                 |       | _         |                        |                |                |             |                   |            |              |
|            | <             | P 🕗                 |               |                    | 3 🔒 🖻 🚺         | *     | - 1       | 🧶 🛐 🥏                  |                |                |             |                   |            |              |
|            | 10            | Accts F             | Read, 10 Acct | s Qualified, 10 Ex | pense Accts     |       |           |                        |                |                |             |                   |            | Page: 1 of 1 |
|            |               | Lookup              | Advanced Se   | arch               |                 |       |           |                        |                |                |             |                   |            |              |
|            |               | Search by           | Di-           |                    | AND TT SO C     | 037 E |           | ACT CDD                | Show           | Summary 🖂 Sh   | ow GL       | show              |            |              |
| Selecting  |               | i Account<br>Advanc | it ? 64       | ▼ 18 ??-??         | ???-?-4300.??-? | ???-? | ???-107   | -???-??? -             | Show           | Accounts GL Vi | C All C     | l C GL<br>Minimal |            |              |
| Facilities | E             | Expense S           | ummary        | Working            | Revised         |       | Approved  |                        |                | -              |             |                   |            |              |
|            |               |                     | Budget:       | 38,305.00          | 38,305.00       |       | 38,305.00 |                        |                |                |             |                   |            |              |
|            | -             |                     | Expense:      | 21,014.74          |                 |       |           |                        |                |                |             |                   |            |              |
| $\sim$     |               |                     | Pending:      | .00                |                 |       |           |                        |                |                |             |                   |            |              |
|            | $\rightarrow$ | Enc                 | cumbered:     | 44,677.11          |                 |       |           |                        |                |                |             |                   |            |              |
|            |               | Total Co            | ommited:      | 65,691.85          |                 |       |           |                        |                |                |             |                   |            |              |
|            |               | B                   | Balance:      | -27,386.85         | -27,386.85      |       | 27,386.85 |                        |                |                |             |                   |            |              |
|            |               |                     | FD RESC Y C   | BJT SO GOAL FU     | INC LOC ACT GRP | ST    | Pseudo    | Working                | Expensed       | Pending        | Encumbered  | Committed         | Balance    |              |
|            | •             | 1                   | 01-0000-0-4   | 1300.00-0000-81    | L10-107-000-000 | 0     |           | 6,000.00               | 5,434.67       | .00            | 10,520.53   | 15,955.20         | -9,955.20  |              |
|            | _             | 2                   | 01-0000-0-4   | 1300.00-0000-82    | 200-107-000-000 | 0     |           | 5,000.00               | 3,332.02       | .00            | 8,204.53    | 11,536.55         | -6,536.55  | 5            |
|            | _             | 3                   | 01-0000-0-4   | 1300.00-1110-27    | 700-107-107-000 | 0     |           | 300.00                 | .00            | .00            | .00         | .00               | 300.00     |              |
|            | _             | 4                   | 01-0000-0-4   | 1300.00-1430-10    | 020-107-104-000 | 0     |           | .00                    | 110.32         | .00            | .00         | 110.32            | -110.32    | 2            |
|            | _             | 5                   | 01-1100-0-4   | 1300.00-0000-27    | 700-107-000-000 | 0     |           | 1,500.00               | 747.47         | .00            | 500.00      | 1,247.47          | 252.53     | 3            |
|            | _             | 6                   | 01-1100-0-4   | 4300.00-1110-10    | 010-107-000-000 | 0     |           | 10,000.00              | .00            | .00            | 4,188.20    | 4,188.20          | 5,811.80   | )            |
|            | _             | 7                   | 01-3010-0-4   | 1300.00-8100-50    | 000-107-000-000 | 0     |           | .00                    | .00            | .00            | 55.29       | 55.29             | -55.29     |              |
|            | _             | 8                   | 01-6500-0-4   | 1300.00-5770-11    | 100-107-000-000 | 0     |           | 1.00                   | -115.80        | .00            | 1,278.59    | 1,162.79          | -1,161.79  | •            |
|            | _             | 9                   | 01-9040-0-4   | 1300.00-1110-10    | 010-107-000-000 | 0     |           | 15,504.00              | 757.36         | .00            | 5,809.80    | 6,567.16          | 8,936.84   | 1            |
|            | _             | 10                  | 14-0000-0-4   | 1300.00-0000-82    | 200-107-119-000 | 0     |           | .00                    | 10,748.70      | .00            | 14, 120. 17 | 24,868.87         | -24,868.87 | 7            |
|            |               |                     |               |                    |                 |       |           |                        |                |                |             |                   |            |              |
|            | E             |                     |               |                    |                 |       |           |                        |                |                |             |                   | 9/28/2     | 017 4:48 PM  |

Step 4: Click on OK

| E | 3. Account Activity                                                                |
|---|------------------------------------------------------------------------------------|
|   | FD RESC Y OBJT SO GOAL FUNC LOC ACT GRP<br>01-0000-0-4300.00-0000-8200-107-000-000 |
|   | Budget Type R - Revised   Date 07/01/2017                                          |
|   | Include Budget Transfers: 🔽                                                        |
|   | Include Unapproved Budget Transfers: 🥅                                             |
|   | Include Unapproved GL Transactions: 🕅                                              |
|   | Ascending Date Order: 🔽                                                            |
|   | OK Cancel                                                                          |
|   | Select OK                                                                          |

Step 6: You can use same advanced procedure as vendors to get excel output, step 6.

| ile Views Page      | I D D 📂 🖉                                                                                                    |                            |                                    |          |             |          |           |           |            |
|---------------------|----------------------------------------------------------------------------------------------------|----------------------------|------------------------------------|----------|-------------|----------|-----------|-----------|------------|
|                     | 🔹 💽 🖻 💆 🌽                                                                                                    |                            |                                    |          |             |          |           |           |            |
|                     |                                                                                                    | 7 💌 🔺 🕨 📖                  | $\otimes$                          |          |             |          |           |           |            |
|                     |                                                                                                    |                            | -                                  |          |             |          | Vie       | w: 1 of 1 | Page: 1 of |
| District: 064       | 4 Year: 2018                                                                                                    | l                          | Account Activity                   |          |             |          | (         | qss/      | OASIS      |
|                     |                                                                                                    |                            |                                    |          |             |          |           | Pa        | ge 1 of    |
| /var/opt/qss/data   | FD RESC Y OBJT SO GOAL FUNC LOC ACT GRP<br>01-0000-0-4300.00-0000-8200-107-000-000<br>Description:         Account status: Open Roll Flag: Pseudo Code:<br>FUND: 01 GENERAL FUND<br>RESOURCE: 0000 NO REPORTING REQUIREMENTS<br>PROJ YR: 0 PROJECT YEAR<br>OBJECT: 4300 MATERIALS & SUPPLIES<br>SUB-OBJT: 00 NO SB<br>GOAL: 0000 UNDISTRIBUTED<br>FUNCTION: 8200 OPERATIONS<br>SCHOOL: 107 TOMALES ELEMENTARY SCHOOL<br>DIST 1: 000 None<br>DIST 2: 000 None         Start Date: 07/01/2017 Include: Unapproved GL Trx? N<br>Budget Type: Revised       Budget Transfers? Y<br>Unapproved BT's? N |                            |                                    |          |             |          |           |           |            |
|                     |                                                                                                    | Revised                    | Exp/Rec                            | Enc      |             | Balance  |           |           |            |
|                     | Total:                                                                                                    | 5,000.00                   | 2,440.16                           | 9,128.54 | -           | 6,568.70 | )         |           |            |
|                     |                                                                                                    | 1 account                  | t(s) and 7 detail record(s) select | ed.      |             |          |           |           |            |
|                     |                                                                                                    |                            |                                    |          |             |          |           |           |            |
|                     | Reference Date                                                                                                    | Description                |                                    | Revised  | Exp/Rec     | Enc      | Balance   |           |            |
|                     | BG-000000 07/01/20                                                                                                    | 17 BUDGET                  |                                    | 5,000.00 | 0.00        | 0.00     | 5,000.00  |           |            |
|                     | PO-180006 07/01/20                                                                                                    | 17 VERITIV Ve: 003292(064/ | 18)                                | 0.00     | 0.00        | 5,500.00 | -1,500.00 |           |            |
|                     | PO-180321 08/14/20                                                                                                    | 17 HILLYARD Ve: 003576(064 | 4/18)                              | 0.00     | 0.00        | 320.04   | -5.964.73 |           |            |
|                     | PO-180370 08/24/20                                                                                                    | 17 BUCK'S SAW SERVICE Ve:  | 070079(064/18)                     | 0.00     | 0.00        | 603.97   | -6,568.70 |           |            |
|                     | PO-180006 09/22/20                                                                                                    | 17 VERITIV 631-31043473 Ve | e: 003292(064/18) Wr: 2017436      | 4 0.00   | 2,440.16    | 0.00     | -9,008.86 |           |            |
|                     | PO-180006 09/22/20:<br>Total:                                                                                                    | 1/VERITIV Ve: 003292(064/) | 18) Wr: 201/4364                   | 0.00     | 0.00        | 2,440.16 | -6,568./0 |           |            |
|                     |                                                                                                    |                            |                                    | 5,000.00 | 2, 740.10 9 | 120.04   | 0,000.70  |           |            |
|                     |                                                                                                    |                            |                                    |          |             |          |           |           |            |
|                     |                                                                                                    |                            |                                    |          |             |          |           |           |            |
|                     |                                                                                                    |                            |                                    |          |             |          |           |           |            |
| Femplate: acctdet ( | L.00.03)                                                                                                    |                            |                                    |          |             |          |           |           |            |
| Senerated: 09/28/7  | 2017 at 4:49:06 PM                                                                                                    |                            |                                    |          |             |          |           |           |            |